Measurement and Processing System MaP1000/2000 Series

# 生体信号データファイル作成プログラム MaP2390BDF

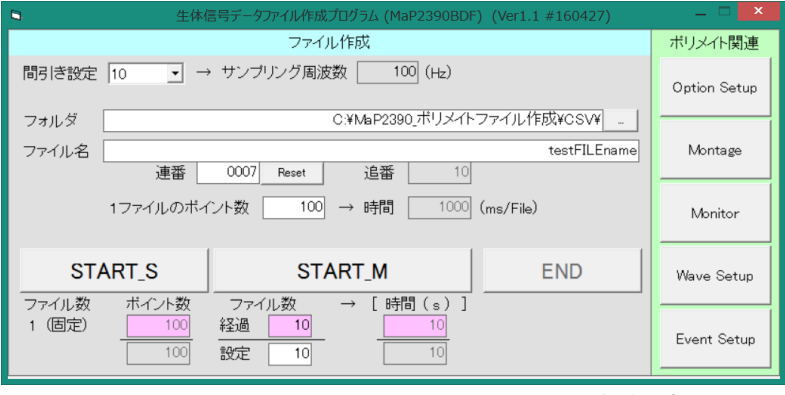

操作パネルです

## 生体信号収録装置・ポリメイトをコントロールし リアルタイムにデータを取り込み解析ができるツールです。

#### ●主な仕様

ポリメイトⅠ・Ⅱを制御して、PC の記憶装置にリアルタイムに CSV 形式のテキストファイルを作成するプログラムです。 ポリメイト本体内蔵の CF メモリへのデータ収録も空き領域がある時のみ同時に行います。

1. ポリメイトの制御について

ポリメイトの標準プログラムである AP モニタとほぼ同等の制御・波形表示機能を有します。

(モンタージュ設定、波形表示、各種設定など)ポリメイト制御機能の画面を次ページに示す。

#### 2. 収録条件の設定について

ファイル作成モードを2種類(Single と Multiple)用意する。

Single Mode :1つのトライアルで1つのファイルを作成するモード

Multiple Mode:1つのトライアルで連続した複数のファイルを作成するモード

フォルダーの設定、ファイル名の設定(デフォルトは年月日時分秒+連番 DDDZ(+追番 DDDDZ))

連番=トライアル数で、取り込み開始前に任意の値が設定できます。リセットボタンで1に戻せます。

1トライアル終了ごとに+1 され、利用中のカウンターとしても確認できます。

追番=Multiple Mode 時のみファイル名の最後に付加されます。

連続した複数ファイルに対して必ず 00001から始まる番号が付加されます。

間引きポイント(サンプル周波数)の設定機能、連番(DDDZ)の初期設定とリセット機能

1ファイルに収録するポイント数の設定機能、基本サンプリング周波数は1(kHz)として利用とする。

Multiple Mode での複数ファイル数(繰返し回数)の設定機能(追番として記録する)

作成されるファイルの波形データの単位は(μV)とする。

3. ステータスファイルについて

ファイルの生成状態をリアルタイムに確認するためのテキストファイル(MaP2390.status)を作成する。 ファイル名、連番、追番の情報をリアルタイムに更新して、ファイル作成状況をファイル渡しできる。 ファイルの OPEN/CLOSE に制限されずに読み書きできる、ini ファイル形式とする。 (API 関数:GetProfileStrings を利用できる。)

### ●ポリメイト制御機能の画面(下記画面の制御と表示が可能です)

#### **Option Setup**

| Oution Cature                                                                                                    | Option Setup Option Setup                                                                                                    | ? 💌 |
|----------------------------------------------------------------------------------------------------|----------------------------------------------------------------------------------------------------|-----|
| Display (Dr. Vale) And DAL [Decrete Lade]       Notch Frequency       © SDBE       Filter OFF Function       Auto OFF Timer       Auto OFF Timer       OFF       PEBG       PEBG       PEBG       PEBG | Display Or Wale Avo Diel Avo Diel Dievole Label       Show Value Stanal       EEG     OFF • • • • • • • • • • • • • • • • • • |     |
| OK キャンセル ヘルフ                                                                                                    | 0K                                                                                                    |     |

#### Display

| Option Setup              |                       | -7       |
|---------------------------|-----------------------|----------|
| Display   Ch Value   Auto | Base Auto CAL Electro | de Label |
| CAL Output Dev            | vice                  |          |
| I Electrode               | I≓ Resp               |          |
| T Pulse                   | Position              |          |
| 🗆 Disital                 | ⊏ Ext                 |          |
|                           |                       |          |
|                           |                       |          |
|                           |                       |          |
|                           |                       |          |
|                           |                       |          |

#### Ch Value

#### Auto Base

| Option : | Setup        |        |               |               |       |      | -7-       |
|----------|--------------|--------|---------------|---------------|-------|------|-----------|
| Displa   | y   Ch Value | Auto E | lase   Auto ( | DAL Electrode | Label |      |           |
| Ele      | ctrode Ty    | ре [   |               |               | •     |      |           |
| 1        | 13           | 9      | ECG+          | 17            | 25    |      |           |
| 2        | C4           | 10     | ECG-          | 18            | 26    |      |           |
| 3        | 01           | 11     | A1            | 19            | 27    |      |           |
| 4        | 02           | 12     | A2            | 20            | 28    |      |           |
| 5        | LHV          | 13     |               | 21            | 29    |      |           |
| 6        | RHV          | 14     |               | 22            | 30    |      |           |
| 7        | La           | 15     |               | 23            | 31    |      |           |
| 8        | Ra           | 16     |               | 24            | 32    |      |           |
|          |              |        |               |               |       |      |           |
|          |              |        |               |               |       |      |           |
|          |              |        |               |               | OK    | キャント | 2)1 / /// |

#### Auto CAL

#### Electrode Label

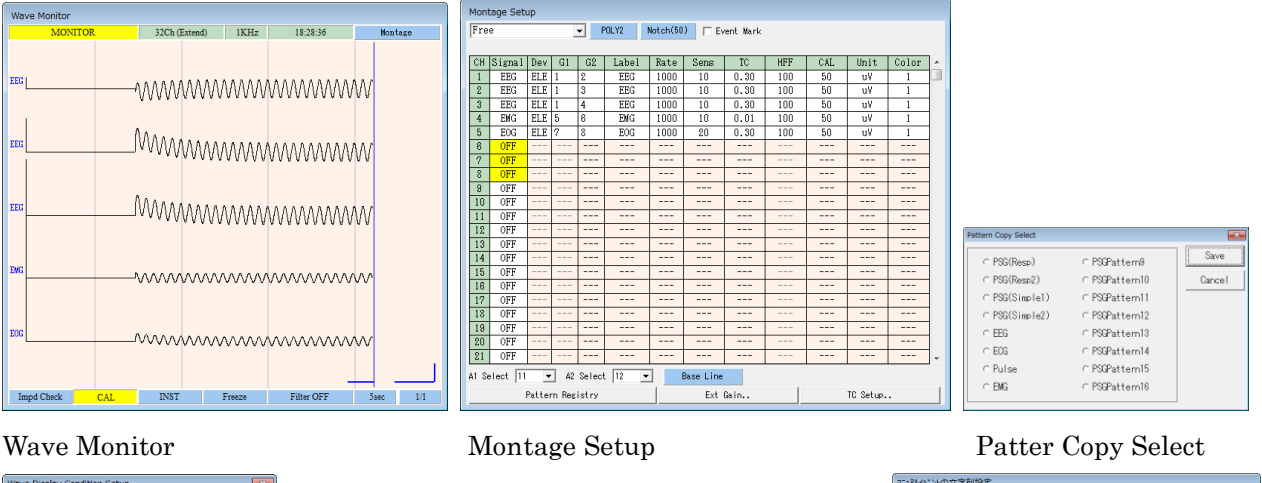

| Wave Display Condition Setup | ×      |                                                    |                                       | 722 | アルイベントの文言 | P列設定     |              |          |
|------------------------------|--------|----------------------------------------------------|---------------------------------------|-----|-----------|----------|--------------|----------|
| Display Enable               | ICT IK |                                                    |                                       | Ti  | tle Fre   | 9        |              | OK       |
| IZ Channel Label             | Concel |                                                    |                                       |     | EVENT     | FN Key   | Shift-FN Key | Cancel   |
| 🖙 Grid Line                  | Lancel |                                                    |                                       |     | FN1       | Event01  | Event11      | Source 1 |
| 🛡 Event Mark                 |        |                                                    | TC Setup                              |     | FN2       | Event02  | Event12      | Save.    |
| I Mark Line                  |        |                                                    | Electrole Hard TC External Hard TC OK |     | FN3       | Event03  | Event13      | Load     |
| ⊠ Mark Label                 |        |                                                    | Internal Ch 3.0 • Ch IC Cancel        |     | FN4       | Event04  | Event14      | Help     |
| □ Wave Same Label Color      |        |                                                    | X1(25) 3.0 • 2 OFF • Help             |     | FN5       | Event05  | Event15      |          |
| ₩ave update line             |        | Peterni Can Setua                                  | X3(27) 3.0 3 OFF •                    |     | FN6       | Event06  | Event16      |          |
|                              |        | On Fails Pullies User Cill, Cill, Offset Wiley) OK | X4(28) 3.0 •                          |     | FN7       | Event07  | Event17      |          |
| Display Size                 |        | T T ■ F 500 0 5000 Cancel                          | X5(29) 3.0 •                          |     | FN8       | Event08  | Event18      |          |
| CRT Height (mm) 210 -        |        | 2 1 • F 5000 0 5000 Help                           | X6(30) 3.0 •                          |     | FN9       | Event09  | Event19      |          |
|                              |        |                                                    | X/(31) 3.0 •<br>X8(32) 3.0 •          |     | FN10      | Event 10 | Event20      | ]        |
| CAL Scale(mm)   5 •          |        |                                                    |                                       | _   |           |          |              |          |
|                              |        |                                                    |                                       |     |           |          |              |          |

#### Wave Display Condition Setup

External Gain Setup

TC Setup マニュアルイベントの文字列設定

※ 改善のため仕様変更することがございます。

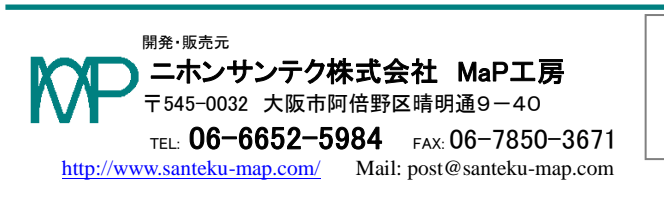

| ※この記載内容は2016年4現在の内容です。 |  |
|------------------------|--|

#### ●簡易取扱説明

### (生体信号データファイル作成プログラム MaP2390BDF)

- 1-1. ポリメイトの標準プログラムである AP モニタが正常に動作する状態にしてください。
- 1-2. AP モニタを終了し、本プログラムを起動してください。 (AP モニタとの同時実行はできません。)
- 1-3. ポリメイトの基本サンプリング周波数とモンタージュにおける Rate 列は、1(kHz) or 1000(Hz)を設定してください。これ以外の設定をされた場合は、データが不足したところは0(ゼロ)となります。
- 2-1. ポリメイト関連の各機能ボタンにより、ポリメイトの設定と波形の確認を行ってください。
   標準プログラムと同じ使用方法ですので、ここでは説明を省略します。
   各機能のウインドは自由な位置に配置できます。モニタ画面などは大きさも自由に変更できます。
   ※注 EventMark 機能は対応していないためご利用いただけません。
- 3-1. 間引き設定を選択します。1kHz のまま記録したい場合は1を、10 個のデータごとに1 つのデータとなる ように間引きたい場合は10を選択してください。 右側に間引に相当するサンプリング周波数が表示されます。
- 3-2. データを記録するフォルダー名を入力してください。 右側の ... ボタンでダイアログが開き、フォルダーの選択ができます。
- 3-3.ファイル名が無記入の際は、年月日時分秒(YYYYMMDD\_HHMMSS)から始まるファイル名となります。
  任意のファイル名を記入した時は、そのファイル名から始まるファイル名となります。
  指定したファイル名の後に連番(DDDZ:0を含め必ず4文字となります)が必ず続きます。
  連番はトライアルごと(1回の取り込み後)に自動的に+1されます。Reset ボタンで 0001 にできます。
  マルチ取り込みの際は、更に追番(DDDDZ:0を含め必ず5文字となります)が続きます。
  連番と追番の手前にはファイル名を見やすくするために \_ (アンダーバー)が挿入されます。
  追番は連続して取り込む際の番号で、必ず 00001 から始まります。
  マルチ取り込みの際に1つのファイルのデータポイント数が設定できます。
  指定されているサンプリング周波数から、1つのファイル当たりの時間が右側に表示されます。
  (STRT\_M ボタンの下のファイル数)×(1ファイルのポイント数)=(マルチ取込時の総データ数)です。
  ※同じファイル名になるような場合は上書きされますので、注意してご利用下さい。
- 3-4. START\_S ボタンでシングル取り込みを開始します。
- 作られるファイル数は必ず1個です。 取り込んでいるポイント数の経過が表示されます。(背景色が薄紫の START\_S 下のボックス) シングル取り込みの際は END ボタンで中断でき、その際、データファイルは保存されません。 3-5. START\_M ボタンでマルチ取り込みを開始します。

作成するファイル数は、START\_M ボタンの下にある設定のテキストボックスで指定できます。 開始後の変更はできません。

取り込んでいるポイント数と時間の経過が表示されます。(背景色が薄紫の START\_M 下のボックス) マルチ取り込みの際は END ボタンで中断できます。中断する手前までのデータは保存されています。

※MaP2390.status ファイルについて

取り込み中にどこまでデータファイルが作られたかを記録しているファイルです。

- テキスト形式で記録され、ファイルが作られる度に更新します。
- 他のプログラムから読み出す場合は、排他的な読出しをしない様にしてください。
- iniファイルとして記録されていますので、APIである GetProfileStrings 関数の利用を推奨します。

#### ※ポリメイトとの通信について

本プログラムでは、ポリメイトとの通信は 100(ms)ごとに行っています。

モンタージュの設定で、MARK を選択された場合は、Rate が 100(Hz)となり、100(ms)には 10 個のデータしか 得られません。Rate が 1000 とならないデータの選択・設定はしないでください。 ※START\_\* した後の約1 秒以内のデータで、ポリメイトの初期設定のためにデータが不安定になる場合(あります。外部入力(EXT.IN)を利用したchで、一定区間データが0(ゼロ)となることが確認されています。 最初の1秒間のデータは利用しないなどの対処をお願い致します。

※本プログラムで作成するファイルと、ポリメイト本体で作成するファイルのデータの開始点は、Windows からの 制御によるため一致しません。同期を必要とされる場合は、タイミングマークなどを外部入力に入力するなど して、確認できるようにしてください。

(異なるデバイスでの収録となりスタート点は、ポリメイト本体に内蔵するコンパクトフラッシュの方が、数十から数百(ms)遅れての収録開始となります。遅れ時間も一定ではありません。)

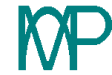